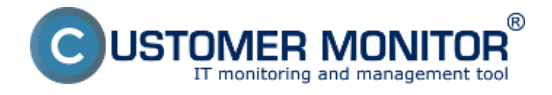

Optimálnym spôsobom ako mať pod kontrolou celkovú výkonnosť MS SQL servera, je merať čas podobnej operácie ako vykonáva aplikácia bežia nad MS SQL.To jest dotazovať sa SQL servera o určité informácie, alebo priamo v databáze aplikácie robiť unifikované operácie (uisťujeme, že sú naprosto bezpečné voči údajom v databáze a aplikácii)

K dispozícii sú dve "performance" šablóny k meraniu času nad MS SQL :

#### 1. MS SQL Query Response time - zmeria čas sledu operácií :

pripojenie na databázu, spýtanie sa SQL servera na systémový čas odpojenie sa od SQL servera <u>Postup nastavenia (nižšie v článku)</u>

#### 2. MS SQL Query Response time with table - zmeria čas sledu operácií :

pripojenie na databázu, vytvorenie tabuľky s 300 riadkami a 5 stĺpcami, ktorú naplní aktuálnym dátumom, vymaže túto tabuľku odpojí sa od databázy Postup nastavenia (nižšie v článku)

## 1. Postup nastavenia k MS SQL Query Response time

Watch meria čas sledu operácií : pripojenie na databázu, *spýtanie sa SQL servera na systémový čas* odpojenie sa od SQL servera

Výsledkom (value) je čas operácií v milisekundách, ktorý je prenášaný na zobrazenie a archiváciu histórie do CM portálu. Výborná hodnota je okolo 50ms, ale podľa HW a verzie SQL servera môže byť iný. Značné zaťaženie už môže znamenať aj odozva vyššia o +20%, keďže test pozostáva s relatívne rýchlo uskutočniteľných operácií. Sami si empiricky zistite, pri akej hodnote vám aplikácie bežia rýchlo a kedy už systém nestíha a podľa toho si dostavte limitnú hodnotu Watchu.

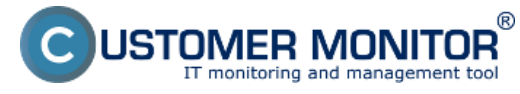

\_ 🗆 🗵

Publikováno z Customer Monitor (https://customermonitor.cz)

#### © Watch Wizard

# Add condition for "SQL response for time"

Obrázek: Výber šablóny v sprievodcovi Watches v C-MonitorConsole pre meranie odozvy s príkazom timestamp

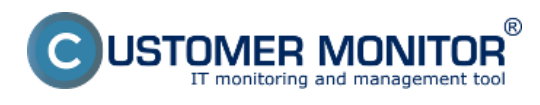

- 🗆 🗡

Publikováno z Customer Monitor (https://customermonitor.cz)

🕲 Watch Wizard

## MS SQL Query response time v1.0

| Script Name                                  |                                                                                                    |                   |
|----------------------------------------------|----------------------------------------------------------------------------------------------------|-------------------|
| MS SQL Query response time v1.0              |                                                                                                    |                   |
| Script                                       |                                                                                                    |                   |
| Parameter                                    | Value                                                                                                    |                   |
| MSSQL query test                             |                                                                                                    |                   |
| MSSQL path to vbs-script                     | .\Cnf\SWL_templates\SQL_VBS\mssql_query.vbs                                                                     |                   |
| Windows\Server authentification              |                                                                                                    |                   |
| Server                                       | SERVER\SQLEXPRESS                                                                                               |                   |
| DataBase                                     | namedb                                                                                                    |                   |
| Query for Database                           | SELECT CURRENT_TIMESTAMP 1                                                                                      |                   |
| User                                         | test                                                                                                    |                   |
| Password                                     | M ROTACIA DE RECENCIA DE RECENCIA DE RECENCIA DE RECENCIA DE RECENCIA DE RECENCIA DE RECENCIA DE RECENCIA DE RE |                   |
|                                              |                                                                                                    |                   |
| Dperation Test Period Un<br>Successful 💌 5 m | nit<br>nin 💌 2                                                                                                  | Test, Edit Script |
| Value from this condition se                 | end to CM server                                                                                                |                   |
| C Always                                     |                                                                                                    |                   |
| <ul> <li>Never</li> </ul>                    |                                                                                                    |                   |
| Assess the state of watch                    |                                                                                                    |                   |
| < Back Next >                                |                                                                                                    | Cancel            |

Obrázek: Políčka pre zadanie názvu SQL servera, názvu databázy, prístupových údajov. Pokračujte pretestovaním skriptu a zadaných údajov

Voľba názvu SQL servera, resp. inštancie musíte zvoliť podľa typu inštalácie. Pre prvú SQL inštanciu s východzou konfiguráciou, do položky Server zapíšete jednu z alternatív :

#### 1. sieťové meno servera

2. **sieťové meno servera názov inštancie** (názov inštancie, ak je iba jedna, je obvykle MSSQLSERVER alebo SQLSERVER alebo pre prípad SQLEXPRESS). Pre ďalšie inštancie zapisujete názov služby k inštancii SQL servera v tvare MSSQL\$názov\_inštancie.

JSTOMER MONITOR® IT monitoring and management tool

# **MS SQL výkonnosť cez meranie času** Publikováno z Customer Monitor

(https://customermonitor.cz)

| 🕒 Watch Wizard       |                                                                                                    | X        |
|----------------------|----------------------------------------------------------------------------------------------------|----------|
| MEROL                |                                                                                                    |          |
| NIS SQL              | C CHAT Script                                                                                                    | X        |
| Script Name          | Script Edit Output Wizard 🗙 👂 👕                                                                                          |          |
| MS SQL Query respo   | Script (edit mode)                                                                                                    |          |
| Script               | PARAMETER "(ENABLE)MSSQL query test:bool" test "T"                                                                       |          |
| Parameter            | IF test                                                                                                    |          |
| MSSUL query test     | PARAMETER "{/ENABLE1}MSSQL path to vbs-script" path ".\Cnf\SWL_templates\SQL_VBS                                         | Λ        |
| MSSQL path to vbs-   | PARAMETER "{WINAUTH/ENABLE1}Windows\Server authentification:bool" auth "T"<br>PARAMETER "{/ENABLE1}Server" server "LSOL" |          |
| Windows\Server au    | PARAMETER "{/WINAUTH1}DataBase" db "AdventureWorks"                                                                      | _        |
| Server               | PARAMETER "{/WINAUTH1}Query for Database" query "SELECT CURRENT_TIMESTAMP"<br>IF auth                                    |          |
| DataBase             | set user ""                                                                                                    |          |
| Query for Database   | set passwd ""<br>RLSR                                                                                                    |          |
| User                 | PARAMETER "{/WINAUTH1}User" user "administrator"                                                                         |          |
| Password             | PARAMETER "(/WINAUTH1)Password:Password" passwd "tester"                                                                 | -        |
|                      |                                                                                                    | <u>.</u> |
|                      | Output                                                                                                    |          |
|                      |                                                                                                    |          |
| Operation T          |                                                                                                    |          |
| Successful 💌 5       |                                                                                                    |          |
|                      |                                                                                                    |          |
| Value from this c    |                                                                                                    |          |
| C Always             |                                                                                                    |          |
| (• Never             |                                                                                                    |          |
| Assess the state (   |                                                                                                    |          |
| j naocao uno acuto c |                                                                                                    |          |
|                      |                                                                                                    |          |
| < Back Ne            | OK Cancel                                                                                                    | 1        |
| FAIL                 |                                                                                                    |          |

Obrázek: Spustenie skriptu (zelenou šípkou)

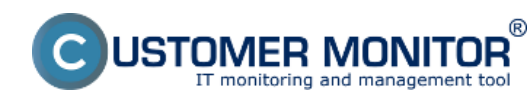

(https://customermonitor.cz)

| Modify V    | CHAT Script                                                                                                    | F |     | L |
|-------------|----------------------------------------------------------------------------------------------------|---|-----|---|
| Cond 🔇      | Script Edit Output Wizard                                                                                                    | 5 |     | ł |
| Nan         | Script (edit mode)                                                                                                    | Γ |     | Ę |
| Odc         | PARAMETER "(ENABLE)MSSQL access test:bool" MSSQLtest "T"                                                                                                    |   |     | k |
| ΝI          | IF MSSQLtest                                                                                                    |   |     | ľ |
| . 🔶 👘       | PARAMETER "(/ENABLE1)MSSQL path to vbs-script" MSSQLpath ".\Cnf\SWL_templates\SQL<br>PARAMETER "(WINAUTH/ENABLE1)Windows\Server authentification:bool" MSSQLauth "T" |   |     | ŀ |
|             | PARAMETER "(/ENABLE1)Server" MSSQLdatabase "SEALSQL"                                                                                                    |   |     | ľ |
|             | IF MSSQLauth<br>set MSSQLuser ""                                                                                                    |   |     | ŀ |
|             | set MSSQLpasswd ""<br>ELSE                                                                                                    | L |     | ŀ |
|             | PARAMETER "(/WINAUTH1)User" MSSOLASEr "Billing Strander"                                                                                                    |   |     |   |
|             | ENDIF                                                                                                    |   |     | k |
|             | Script Execution Success                                                                                                    | L |     | ľ |
|             |                                                                                                    |   |     |   |
|             | ОК                                                                                                    |   |     |   |
| <u>Stal</u> |                                                                                                    |   |     | ł |
| •           | Script Execution Success                                                                                                    |   |     | þ |
| lf sta      |                                                                                                    |   |     | ŀ |
| Whil        |                                                                                                    |   |     |   |
| lf sta      |                                                                                                    |   |     |   |
|             |                                                                                                    |   |     |   |
|             |                                                                                                    |   |     |   |
| Not         |                                                                                                    |   |     |   |
|             |                                                                                                    | L |     |   |
| Edit        | OK Cancel                                                                                                    | E | cei |   |

Obrázek: Odkomunikované očakávané úspešné spustenie skriptu. Ak sa vám vyskytne chyba, reagujte podľa vypísanej chyby, obvykle je dobre zalogovaná.

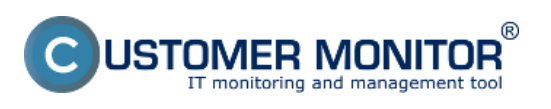

Publikováno z Customer Monitor (https://customermonitor.cz)

| CHAT Script                                                                                                    |
|----------------------------------------------------------------------------------------------------|
| Script Edit Output Wizard                                                                                                    |
| Script (edit mode)                                                                                                    |
| Script (edit mode)  PARAMETER "(ENABLE)MSSQL access test:bool" MSSQLtest "T"  IF MSSQLtest PARAMETER "(/ENABLE)MSSQL path to vbs-script" MSSQLpath ".\Cnf\SWL_templates\SQL PARAMETER "(/ENABLE)MSSQL path to vbs-script" MSSQLpath ".\Cnf\SWL_templates\SQL PARAMETER "(/ENABLE)Server" MSSQLdatabase "SEALSQL"  IF MSSQLauth set MSSQLpasswd "" ELSE PARAMETE Warning AA88EK MDIF This script contains secure sensitive data, and should be stored crypted and signed. Do you want store script with encrypted secure data and signature? (No - continue without encryption)  Yes No Ak máte k dispozícii klűč wagageryzgyű caz |
| Ak máte k dispozicii kľúč vygenerovaný cez<br>puttygen.exe použite ho. Budete mať<br>chránené citlivé údaje (heslá) pred neželanou<br>zmenou od iného používateľa. Heslá sú aj<br>bez kľúča hashované a k jednoduchému<br>vyčítaniu ich znenia nepríde.                                                                                                    |
| OK Cancel                                                                                                    |

Obrázek: Keďže v skripte sú uložené heslá, C-Monitor ponúka ich zakryptovanie pomocou kľúča (môžete ho získať napríklad cez Puttygen rovnakým spôsobom ako keď generujete kľúč pre SSH komunikáciu). Ak ho nemáte, použije sa hashovanie v rámci C-Monitora, čo ako zákl

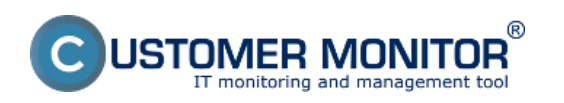

Publikováno z Customer Monitor (https://customermonitor.cz)

| CHAT Script                                                                                                    |
|----------------------------------------------------------------------------------------------------|
| Script Edit Output Wizard                                                                                                    |
| Script (edit mode)                                                                                                    |
| <pre>PARAMETER "{ENABLE}MSSQL access test:bool" MSSQLtest "T"  IF MSSQLtest PARAMETER "{/ENABLE1}MSSQL path to vbs-script" MSSQLpath ".\Cnf\SWL_templates\SQL PARAMETER "{WINAUTH/ENABLE1}Windows\Server authentification:bool" MSSQLauth "T" PARAMETER "{/ENABLE1}Server" MSSQLdatabase "SEALSQL" IF MSSQLauth set MSSQLuser "" set MSSQLpasswd "" ELSE PARAMETER "{/WINAUTH1}User" MSSQLuser "administrator" PARAMETER "{/WINAUTH1}Password: Password" MSSQLpasswd %EC806SG7SXG20UA8EE64NAA88EE</pre> |
| ENDIF                                                                                                    |
| Global signature verification success for file     ".\Cnf\SWL_templates\SQL_VBS\mssql_access.vbs"                                                                                                    |
| Script Execution Succ                                                                                                    |
|                                                                                                    |
|                                                                                                    |
|                                                                                                    |
| OK Cancel                                                                                                    |

Obrázek: V ďalšom kroku sa overuje, či máte podpísaný VBS skript, aby ho niekto nenahradil. Ak podpis chýba, automaticky sa vyžiada jeho doplnenie (musíte byť prihlásený ako administrátor).

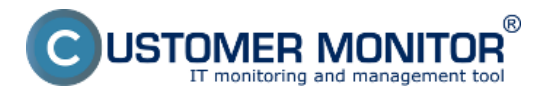

Publikováno z Customer Monitor (https://customermonitor.cz)

| © Wa   | atch Wizard                                                                                                    |        |  |  |  |  |  |  |
|--------|----------------------------------------------------------------------------------------------------|--------|--|--|--|--|--|--|
| С      | onditions for "response for timestamp"                                                                                                    |        |  |  |  |  |  |  |
| 1      | Successful CHAT MS SQL Query response time v1.0<br>Check every 5min<br>None value will be sent to CM Server                                                             |        |  |  |  |  |  |  |
| 2      | CHAT Var. "RTMS" (MSSqQueryTime_ms) < 1000<br>Check on each watch state evaluation<br>Value will be sent to CM Server only if change to last sent value is more than 10 |        |  |  |  |  |  |  |
|        |                                                                                                    |        |  |  |  |  |  |  |
|        |                                                                                                    |        |  |  |  |  |  |  |
|        |                                                                                                    |        |  |  |  |  |  |  |
|        |                                                                                                    |        |  |  |  |  |  |  |
|        | Add Condition Edit Condition Delete Condition                                                                                                    |        |  |  |  |  |  |  |
| State  | of watch is OK if all conditions are true FAIL - if at least one condition is false                                                                                     |        |  |  |  |  |  |  |
| D      | elay for FAIL state. (Useful for supressing short term FAIL state)                                                                                                    |        |  |  |  |  |  |  |
| Hi     | ide Advanced Options                                                                                                    |        |  |  |  |  |  |  |
| I ▼ If | state of the watch is UNKNDWN, notify this by options in actions                                                                                                    |        |  |  |  |  |  |  |
| E      | Evaluate watch state with longer period than 30s (specified by C-Monitor license)                                                                                       |        |  |  |  |  |  |  |
| Note   | Watches are active from 5 min after the operating system start                                                                                                    |        |  |  |  |  |  |  |
| <      | Back Next > Skip Actions >>                                                                                                    | Cancel |  |  |  |  |  |  |

Obrázek: Ďalšie nastavenie je už identické ako akýkoľvek iný Watch, nastavte akcie alebo ukončite nastavovanie bez akcií.

| CD                | E | SK                         | A      | imin zóna | CM IT me        | onitoring                | CDESK          |   |             |                                                                  |                          |                      | Slovensky Kred | lit Manual Op | erátor: Meno Oper       | rátora 🗸 |  |
|-------------------|---|----------------------------|--------|-----------|-----------------|--------------------------|----------------|---|-------------|------------------------------------------------------------------|--------------------------|----------------------|----------------|---------------|-------------------------|----------|--|
| τ <u>'</u> e      | z | obrazenia 🔍                | -      | Watch     | es (Online      | monitoring               | )              |   |             |                                                                  |                          |                      |                |               |                         | ? 9      |  |
| Oblibené          |   | Počitače                   | Spolio | lnost'    |                 | Počitač &<br>Umiestnenie |                |   | Zoradiť pod | a CMID                                                           | Zor                      | adit'Illatches podľa | Rozwinu 💌      | _             |                         | _        |  |
| 1                 |   | Online informácie          | Heno   | Watchu    |                 | Current status           | Dard and an    |   | Zoradif ako | Vzostupne 💌                                                      | Zor                      | adit' Hatches ako    | Vzostupne 💌    | HTechot"      |                         |          |  |
| Upecorrienia      |   | Watches                    | Opera  | tor       |                 | zoonar                   | Pod sebou      |   | V True      | False 🕑 Unkr                                                     | nours.                   | Vypeuté watche       | Len online PC  |               |                         |          |  |
|                   |   | Internet bandwidth monitor |        |           |                 |                          |                |   |             | <ul> <li>H - because all cor</li> <li>TRUE - successf</li> </ul> | nilitions a<br>tul CHAT* | retrue<br>146        |                |               |                         |          |  |
| :Q:               |   | Zóny                       | ٠      | respons   | e for timestamp | MSSqlQuer<br>64a         | YTHIO_MO<br>ND | 9 | 10:35.02    | CL Query respons<br>1.0" (3/9/0013-12-1                          | ie time<br>19:52 PM()    | EEASV10              | LSGL           | 822           | 9. Mar 2013<br>12:21:31 | Editored |  |
| Zobrazania        |   | Zmeny na počítači          |        |           |                 |                          |                |   |             | <ul> <li>TRUE - CHAT Via<br/>(SSajQueryTine_n)</li> </ul>        | e. 1971MS2<br>6 (92) < 1 | 000                  |                |               |                         |          |  |
| - Ch              |   | Folo dokumentácia          |        |           |                 |                          |                |   |             |                                                                  |                          |                      |                |               |                         |          |  |
| Aplitačné<br>závy |   | CMDB Dashboard             |        |           |                 |                          |                |   |             |                                                                  |                          |                      |                |               |                         |          |  |

Obrázek: Ukážka nameranej hodnoty na CM portáli

# **2. Postup nastavenia k MS SQL Query Response time with table (operácie s tabuľkou)**

zmeria čas sledu operácií : pripojenie na databázu,

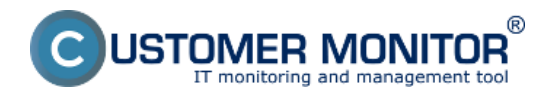

vytvorenie tabuľky s 300 riadkami a 5 stĺpcami, ktorú naplní aktuálnym dátumom, vymaže túto tabuľku odpojí sa od databázy

Výsledkom (value) je čas operácií v milisekundách, ktorý je prenášaný na zobrazenie a archiváciu histórie do CM portálu. Výborná hodnota je okolo 100ms, pri zaťažení SQL servera sa vám to môže vyšplhať nad 500ms, čo už signalizuje spomalenie reakcií aplikácie, ktoré je prevádzkovaná na danom serveri.

V tejto časti sú popísané len rozdiely voči vyššie uvedenému postupu. Základným rozdielom je, že práca sa s tabuľkou sa realizuje pomocou SQL procedúry, ktorú je nutné importovať do SQL servera. Procedúra je distribuovaná v inštalačke C-Monitora a je uložená na ceste drive:\CMonitor\Cnf\SWL\_templates\SQL\_VBS\sql\_table\_procedure\_v1xx.sql.

### Import procedúry do SQL servera

1. Otvorte SQL manažment konzolu

2. Nastavte sa v hirerchii SQL objektov na SQL server / databases / vaša\_databáza /

Programmability / Stored Procedures

3. Doubleclickom otvorte procedúru

drive:\CMonitor\Cnf\SWL\_templates\SQL\_VBS\sql\_table\_procedure\_v1xx.sql.

4. Stlačte Execute

5. Obnovte strom a overte, že pribudla v strome pod vašu databazu do Stored Procedures procedúra **dbo.TestDBCMonitor1** 

4. Zavrite SQL manažment konzolu

Tip : Niekedy sa môže stať, že procedúru vám uloží pod System databases / Master. Vtedy otvorte súbor procedúry z C-Monitora **sql\_table\_procedure\_v1xx.sql** a v prvom riadku využite príkaz USE. Pôvodné znenie je :

-- USE name\_of\_tested database (insert only if needed and delete double dash at start of this row) prepíšte ho na :

USE názov\_vasej\_databazy

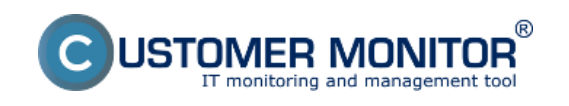

| Google<br>Chrome                                                                 |                      |  |
|----------------------------------------------------------------------------------|----------------------|--|
| 1                                                                                |                      |  |
|                                                                                  |                      |  |
| ADOQuery                                                                         |                      |  |
|                                                                                  |                      |  |
| Internet Explorer (64-bit) Internet Explorer Windows Update Accessories          | 2                    |  |
| Administrative Tools                                                             | Administrator        |  |
| Google Chrome     Maintenance                                                    | Documents            |  |
| Microsoft SQL Server 2005     SQL Server Management Studio     Analysis Services | Computer             |  |
| Configuration Tools                                                              | Network.             |  |
| Startup                                                                          | Control Parel        |  |
| V9ware                                                                           | Devices and Printers |  |
|                                                                                  | Administrative Tools |  |
|                                                                                  | Help and Support     |  |
|                                                                                  | Run                  |  |
| • Back                                                                           | Windows Security     |  |
| Search programs and files                                                        | Log off              |  |
| 🌆 👔 🎒                                                                            | ) 🐖                  |  |

Obrázek: Otvorenie SQL manažment konzoly

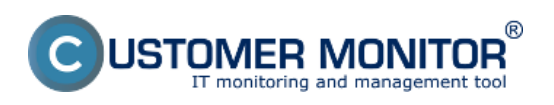

Publikováno z Customer Monitor (https://customermonitor.cz)

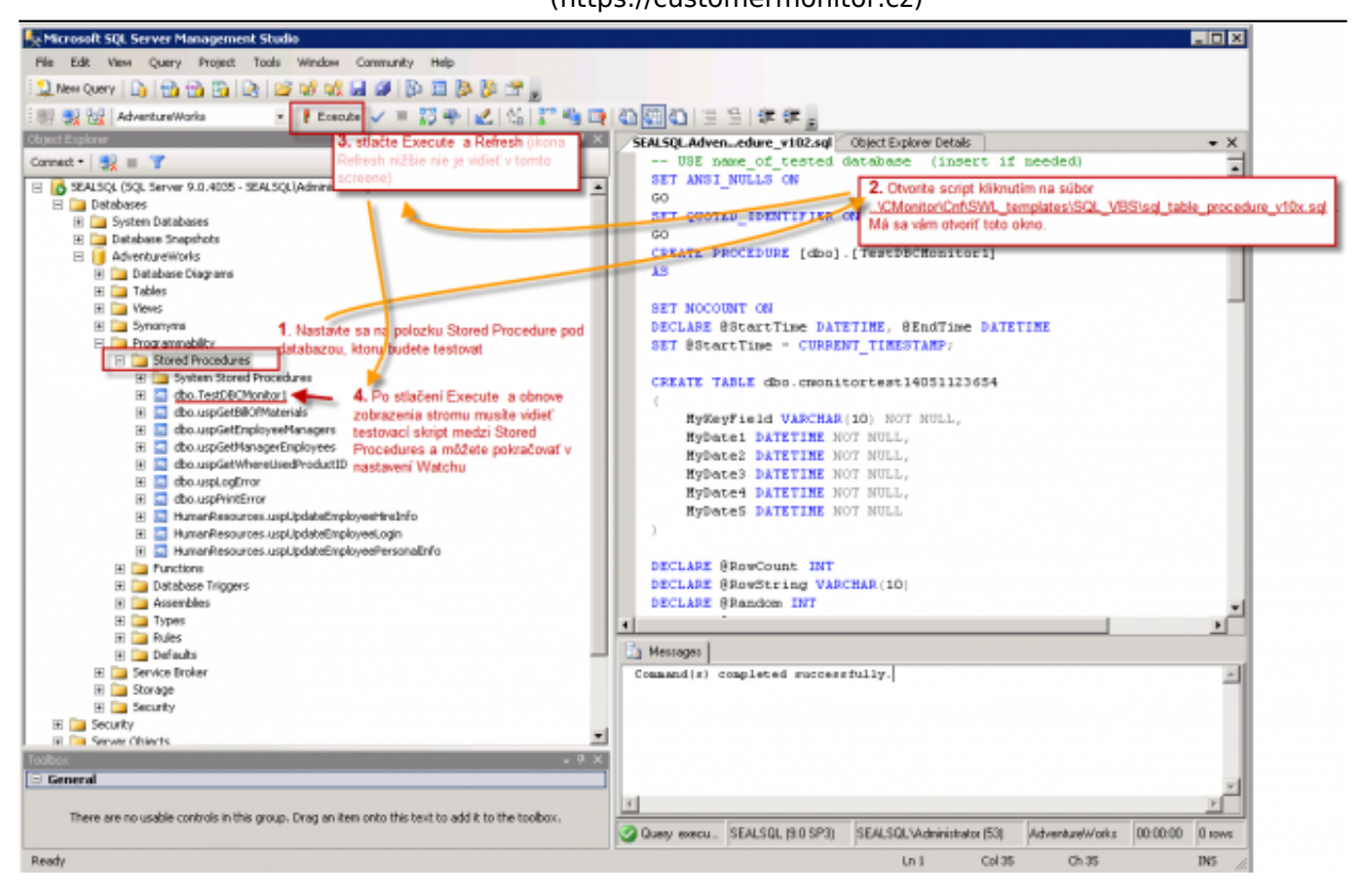

Obrázek: Postup ako importovať testovaciu SQL procedúru

## Pokračovanie v nastavení Watchu rovnako ako v prvom prípade

Výber šablóny je rozdielny, ostatné kroky sú identické.

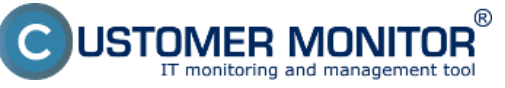

(https://customermonitor.cz)

#### Watch Wizard

## Add condition for "response for SQL table test"

Health of systems

 EventLog Events Count (for Windows Vista and newer)

C Free space on disk.

C Loaded Device Driver

C Ping RTT (response time)

C E-Mail looping test (SMTP -> POP3)

C Service status

C Running process.

Ping packet loss

C Files size in directory

C Files count in directory

C File size

#### Performance

Che

C

r

- C Memory usage
- C CPU usage
- C Disk activity
- C Disk read / write queue length
- C Network adapter usage
- C Process usage (memory, CPU)
- C Performance counters
- Transfered speed in LAN, Harddrives
- Transfered speed of FTP
- C Internet IP trafic (transfer speed)

General performance v1.0

Terminal active sessions PUP3

C HTTP, HTTPS

Exists file
 Exists directory
 Accessible directory

C Current IP

< Back

C Network presented

Next>

C Internet IP transfered data

#### Preddefined performance templates

MS SQL Query response time v1.0

SQL Trans. and Deadlocks v1.1

SQL Memory, Page splits, Users v1.1

MS SQL Query with table resp.time v1.0

- Start / Restart OS
   Windows running time
  - C Hardware Monitoring
  - HW monitoring of server (HP, DELL, FUJITSU)
  - C LINUX monitoring
  - Environment Monitoring (snmp)
  - C Environment Monitoring (http)
  - Preddefined health templates

#### Security

- C Running user process
- C Unauthorized admin process

. 🗆 🗙

C LoggedOn user

#### **Time limitations**

- C Date
- C Day of Week
- C Time
- C Time Range

#### **Custom conditions**

- O SNMP
- C CHAT
- C CHAT Variable
- C CHAT Numeric Variable
- C CHAT Vector Variable

#### Use state of another Watch

Cancel

O Watch state

*Obrázek: Výber šablóny v sprievodcovi Watches v C-MonitorConsole pre meranie odozvy s tabuľkovým testom* 

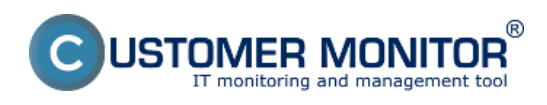

\_ 🗆 🗵

(https://customermonitor.cz)

© Watch Wizard

## MS SQL Query with table resp.time v1.0

| Script Name<br>MS SQL Query with table resp.time | e v1.0                                       |
|--------------------------------------------------|----------------------------------------------|
| Script                                           |                                              |
| Parameter                                        | Value                                        |
| MSSQL query test                                 |                                              |
| MSSQL path to vbs-script                         | .\Cnl\S\VL_templates\SQL_VBS\mssql_query.vbs |
| Windows\Server authentification                  |                                              |
| Server                                           | SERVER\SQLEXPRESS                            |
| DataBase                                         | namedb                                       |
| Query for Database                               | EXEC dbo.TestDBCMonitor1                     |
| User                                             | test                                         |
| Password                                         | BNEN KRIKEN KRIMEN K                         |
|                                                  |                                              |
| Dperation Test Period Ur<br>Successful 💌 5 m     | nit Test, Edit Script                        |
| Value from this condition se                     | nd to CM server                              |
| <ul> <li>Never</li> </ul>                        |                                              |
| Assess the state of watch                        |                                              |
| < Back Next >                                    | Cancel                                       |

*Obrázek: Zadajte SQL server (voľba názvu je popísaná v prípade vyššie), názov databázy, prístupové údaje* 

| CD                | ESK                          | Adminizóna CM IT monitoring CDESK Stovensky Kredit Nanual Operator: Meno Operator: Meno Operator | srátora 🗸       |
|-------------------|------------------------------|----------------------------------------------------------------------------------------------------|-----------------|
| <u>1</u> 9        | Zobrazenia C                 | Watches (Online monitoring)                                                                                                    | ? 9             |
| Oblident          | 😇 Počilače                   | Spoločnost Počiteč & Zoradif podľa OH-D • Zoradif Wetches podľa Rozvitu •                                                                                                    |                 |
| 1                 | 7 Online informácie          | Meno Watcha Current status Zonadif ako Vizotopre • Zonadif Watches ako Vizotopre • Hitoslar                                                                                                    | 8               |
| Uperomenia        | Watches                      | Uperator Vojance Pojance V Trae C Palse V Britsovn U Vyprute watche L Len online PC                                                                                                    | -               |
|                   | 🗢 Internet bandwidth monitor | OR - Declare in Controls or the     OR - Declare in Controls or the     The E - DECESSION OR THE     OR ME 2011                                                                                                    |                 |
| :Q:<br>Teterante  | 🔿 Zilny                      |                                                                                                    | Ethnord         |
| 200720750         | 😲 Zmeny na počítači          | M65sp0.eryTine_rs(105) < 1000                                                                                                    |                 |
|                   | Foto dokumentácia            | CK - because all conditions are true<br>TRUE - successful CHAT 945                                                                                                    |                 |
| Aplikačné<br>zámy | CMDB Dashboard               | tessponse for timestemp MSSgloveryTime_ms 9. Mer 2013 SGL Guery response time EEASV10 SL LSGL exx 5. Mer 2013     Sectio 10.35.02 v1.0*(3AGD01312.34.52 PM)                                                                                                    | <u>Ectional</u> |
| $(\Delta)$        |                              | ■ TRUE - CHAT Var. WENES":<br>MSSqDawryTine_mst (63) < 1000                                                                                                    |                 |
| Systémové<br>závy |                              |                                                                                                    |                 |

Pokračujte podľa postupu vyššie.

Obrázek: Ukážka nameraných údajov na CM portáli Date: 6.3.2013Obrázky:

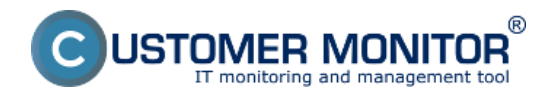

(https://customermonitor.cz)

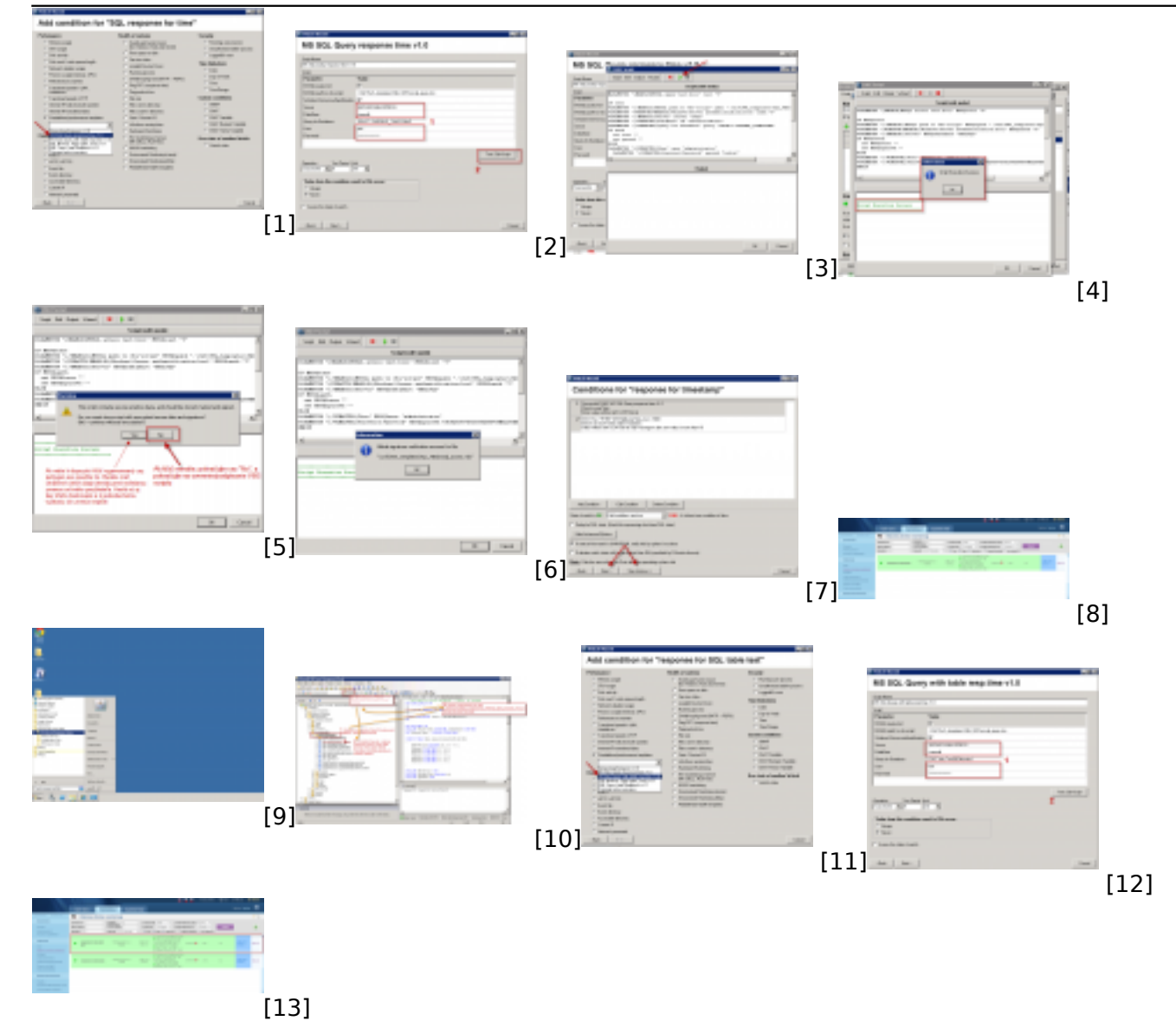

### Odkazy

[1] https://customermonitor.cz/sites/default/files/SQL\_Response\_time\_Wizard01.png

[2] https://customermonitor.cz/sites/default/files/SQL\_Response\_time\_Wizard02\_insert\_data.png

[3] https://customermonitor.cz/sites/default/files/SQL\_Response\_time\_Wizard03\_run\_script.png

[4] https://customermonitor.cz/sites/default/files/SQL\_Response\_time\_Wizard04\_run\_script.png [5]

https://customermonitor.cz/sites/default/files/SQL\_Response\_time\_Wizard05\_signing\_with\_key.png [6]

https://customermonitor.cz/sites/default/files/SQL\_Response\_time\_Wizard06\_signature\_for\_VBS.png [7] https://customermonitor.cz/sites/default/files/SQL\_Response\_time\_Wizard07\_continue\_with\_or\_wit hout\_settings\_of\_actions.png

[8] https://customermonitor.cz/sites/default/files/SQL\_Response\_time\_CM\_Potal\_ukazka\_0.png
 [9] https://customermonitor.cz/sites/default/files/Spustenie\_SQL\_server\_management\_studio\_0.png
 [10]

https://customermonitor.cz/sites/default/files/Otvorenie\_skriptu\_v\_SQL\_studiu\_a\_Execute02\_0.png [11]

https://customermonitor.cz/sites/default/files/SQL\_Response\_table\_Wizard01\_template\_selection.png

[12] https://customermonitor.cz/sites/default/files/SQL\_Response\_table\_Wizard02\_insert\_data.png [13] https://customermonitor.cz/sites/default/files/SQL\_Response\_table\_CM\_Potal\_ukazka.png